# Citizen Portal: Making a request for a Statutory Assessment for an Education, Health and Care Plan (EHCP)

# Accessing the Citizen Portal

The Citizen Portal is an online hub for city residents to apply for Funding for Early Education for Two Years olds, School Places via School Admissions Service and request a Statutory Assessment via the Special Education Service for an Education, Health and Care Plan for children and young people with Special Educational Needs & Disabilities.

To access the Citizen Portal, please visit https://ems.leicester.gov.uk/CitizenPortal\_LIVE/en

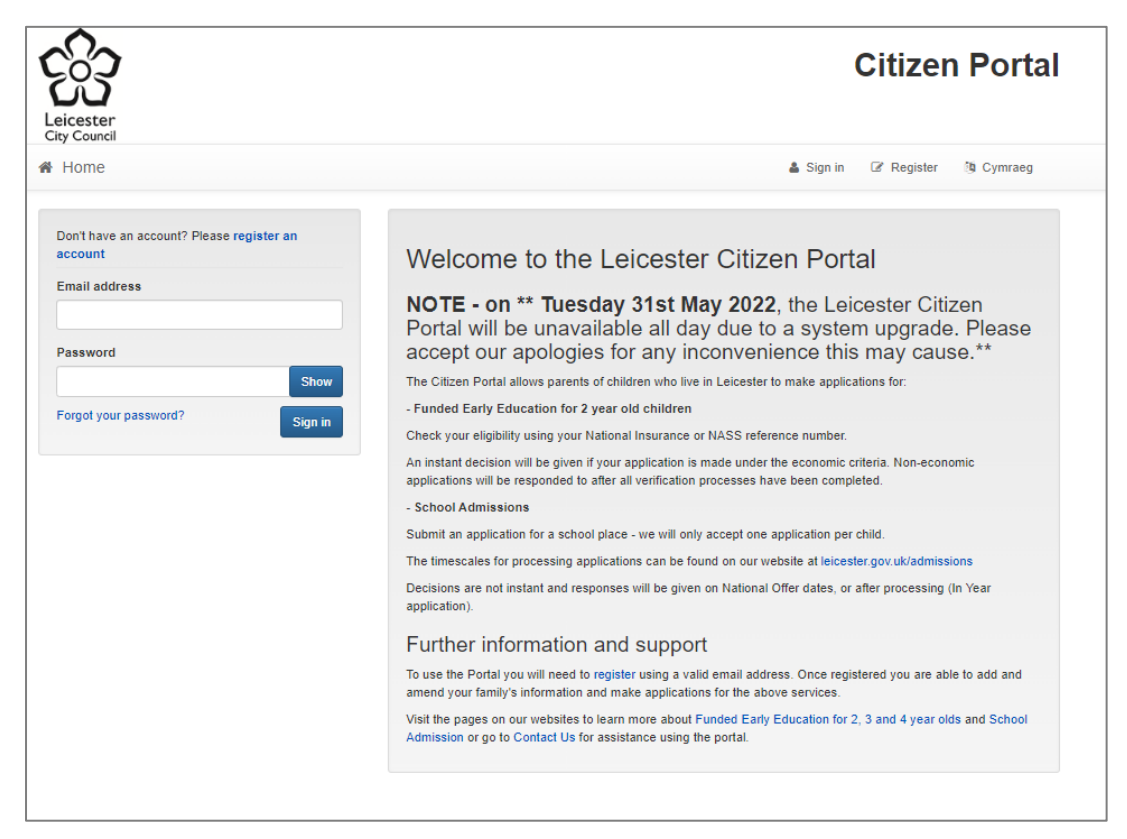

If you have used this service previously to access other services, you should already have an account. Please login using your email address and password to access the portal. If you have forgotten your password, please follow the Forgot your password? link and follow the on-screen prompts.

| account                   |      |
|---------------------------|------|
| Email address             |      |
| Your_email_Address@email. | com  |
|                           |      |
| Password                  |      |
| Password                  | Show |

If you have not used this service previously, you will need to register an account.

# Registering for an account

To register for an account, please click on one of the register prompts on-screen found above the sign in window or on the top right of the page. Please note that you will need an email address to access this service.

| eicester                                             |                                                                                                    | Citizen Porta                          |                           |  |  |
|------------------------------------------------------|----------------------------------------------------------------------------------------------------|----------------------------------------|---------------------------|--|--|
| ty Council<br>Home                                   | 🎄 Sign in                                                                                                    | 2 Register                             | 3 Cymraeg                 |  |  |
| Con't have an account? Please register an<br>account | Welcome to the Leicester Citizen Port                                                                                                    | al                                     |                           |  |  |
| mail address                                         | NOTE - on ** Tuesday 31st May 2022, the Lei<br>Portal will be unavailable all day due to a syste<br>accept our apologies for any inconvenience this                      | cester Citi<br>m upgrade<br>s may caus | zen<br>e. Please<br>se.** |  |  |
| Show                                                 | The Citizen Portal allows parents of children who live in Leicester to make applic                                                                                       | ations for:                            |                           |  |  |
| orgot your password?                                 | - Funded Early Education for 2 year old children                                                                                                    |                                        |                           |  |  |
| Sign in                                              | Check your eligibility using your National Insurance or NASS reference number.                                                                                           |                                        |                           |  |  |
|                                                      | An instant decision will be given if your application is made under the economic or<br>applications will be responded to after all verification processes have been comp | criteria. Non-econo<br>leted.          | omic                      |  |  |
|                                                      | - School Admissions                                                                                                    |                                        |                           |  |  |
|                                                      | Submit an application for a school place - we will only accept one application per                                                                                       | child.                                 |                           |  |  |
|                                                      | The timescales for processing applications can be found on our website at leices                                                                                         | ter.gov.uk/admiss                      | ions                      |  |  |
|                                                      | Decisions are not instant and responses will be given on National Offer dates, or<br>application).                                                                       | after processing (                     | In Year                   |  |  |
|                                                      | Further information and support                                                                                                    |                                        |                           |  |  |
|                                                      | To use the Portal you will need to register using a valid email address. Once regi<br>amend your family's information and make applications for the above services.      | stered you are ab                      | le to add and             |  |  |
|                                                      | Visit the pages on our websites to learn more about Funded Early Education for<br>Admission or go to Contact Us for assistance using the portal.                         | 2, 3 and 4 year old                    | ds and School             |  |  |

On the next screen, please follow the on-screen prompts and complete the form to create your account. Required fields are marked with a red asterisk \*.

| Leicester<br>Gty Council                       |                                                                                                    | Citizen Portal                                                                   |
|------------------------------------------------|----------------------------------------------------------------------------------------------------|----------------------------------------------------------------------------------|
| A Home                                         |                                                                                                    | 🚢 Sign in 🕼 Register 🐚 Cymraeg                                                   |
| Register an accou                              | Int<br>apply for any services or funding from the Education and<br>pointeration process. Places hours the mouse ours each box | Childrens Services Department for your child(ren). This screen will guide you to |
| To ensure the security of your personal data o | nce you have registered on this site, please be aware that                                                                    | your account details should not be shared with anyone                            |
|                                                | Required fields are marked with a red asterisk                                                                                |                                                                                  |
| Email address *                                |                                                                                                    |                                                                                  |
| Confirm email address ·                        |                                                                                                    | ]                                                                                |
| Password *                                     | Show                                                                                                    |                                                                                  |
| Title *                                        | Please select                                                                                                    |                                                                                  |
| Forename *                                     |                                                                                                    |                                                                                  |
| Surname *                                      |                                                                                                    |                                                                                  |
| Gender *                                       | Please select                                                                                                    |                                                                                  |
| If you need help with your address, use the Po | ost Office's Postcode Finder.                                                                                                 | ~                                                                                |
| Find address                                   | Postcode Search                                                                                                    |                                                                                  |
| Provide a phone number where you can be co     | ontacted during normal office hours, if necessary                                                                             |                                                                                  |
| Home phone number                              |                                                                                                    | ]                                                                                |
| Mobile phone number                            |                                                                                                    | ]                                                                                |
| Work phone number                              |                                                                                                    |                                                                                  |
|                                                |                                                                                                    | Submit                                                                           |

Once you have completed all the required fields, please click **Submit** at the bottom of the screen to create your account.

The following screen will appear requesting for you to activate your account.

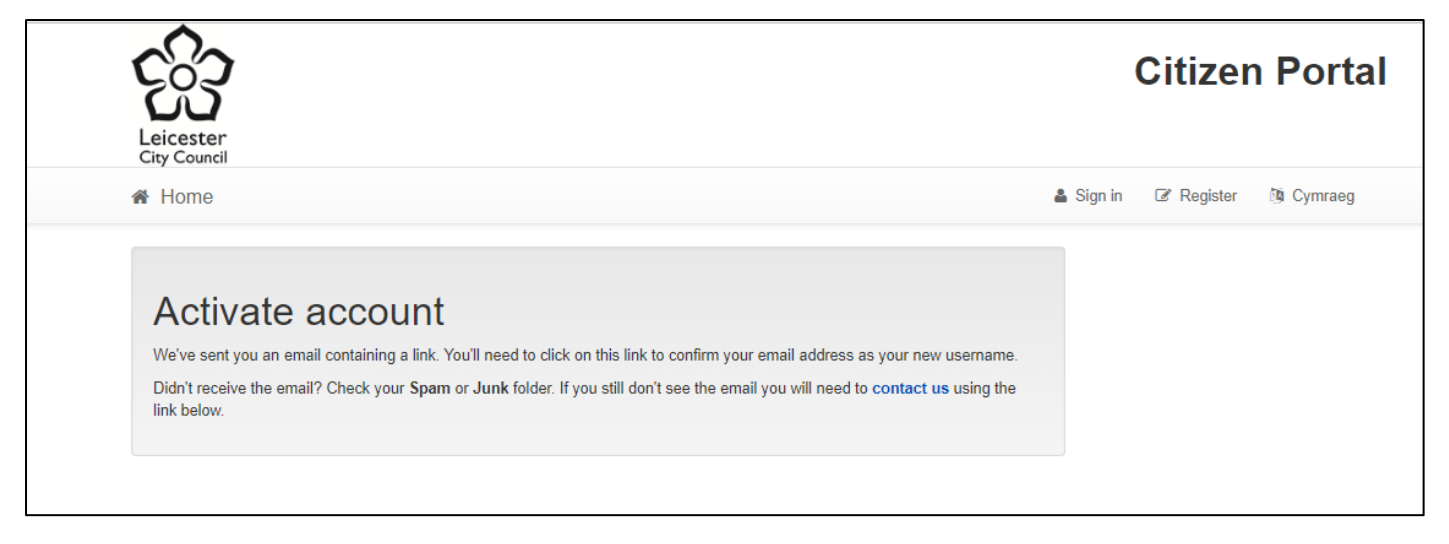

We'll send you an email with a link to activate your account. You'll need to click on the link to confirm your email address as your new username. Didn't receive the email? Check your **Spam** or **Junk** folder. If you still don't see the email you will need to **contact us.** 

Once you have clicked on the activation link in the email, the following page will load in your browser confirming that your account has been successfully created.

| Leicester                 | Citizen Portal                 |
|---------------------------|--------------------------------|
| City Council              | 🛔 Sign in 🕼 Register 🔯 Cymraeg |
|                           |                                |
| Thank you for registering |                                |
| Thank you for registering |                                |

- Please click on **Sign in** to continue.
- Enter your email address and password and click Submit to access the portal.

| Don't have an account? Please register an<br>account |      |
|------------------------------------------------------|------|
| Email address                                        |      |
| Your_email_Address@email.co                          | om   |
| Password                                             |      |
| •••••                                                | Show |
|                                                      |      |

## Turn on Two Step Verification

To access the Special Educational Needs and Disabilities section of the portal, you will need to enable Two Step Verification. This means that we will send you a verification code every time you sign in. This helps us keep data safe and your account secure.

• Once you have logged in and are on the home page, click on My Account

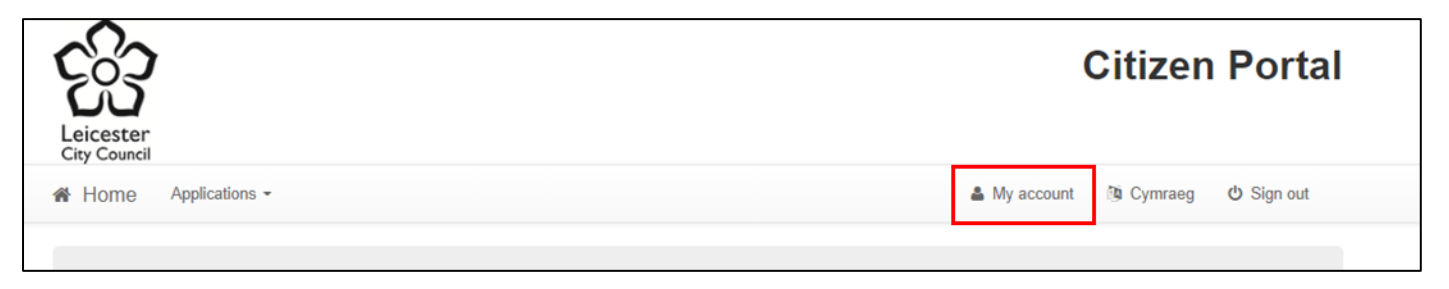

• On the My account screen, select Two step verification from the options on the left-hand side.

| Leicester<br>City Council | Citizen Portal                                                                                                    |
|---------------------------|----------------------------------------------------------------------------------------------------|
| Home Applications -       | 🏝 My account 🎄 Cymraeg 🕐 Sign out                                                                                                    |
| My account                | Two step verification                                                                                                    |
| Personal details          | Two Step Verification is our way to make your data more secure.                                                                                                    |
| Contact details           | If you enable two step verification, we will send you a verification code every time you sign in. This<br>helps us keep your data safe.                                              |
| Change email address      | Some areas require two step verification to be enabled before you can use them. We will tell you<br>when you try to access if you do not already have two step verification enabled. |
| Change password           | Changing your preference will sign you out, and you will need to sign in again.                                                                                                    |
| Change circumstances      | Preferred method Email                                                                                                    |
| Two step verification     | Save                                                                                                    |
| Consent history           | -                                                                                                    |
| Withdraw consent          |                                                                                                    |
|                           |                                                                                                    |

- Click on the drop-down menu and select Email for your Preferred method.
- Click **Save** to continue.
- You will be logged out of the Citizen Portal to save these changes and returned to the Sign In screen.
- Please sign in again, then enter the Verification code sent to your email address, click **Verify** to continue. It may take a few moments for a verification code to arrive in your inbox.

| Verification code sent                                                                                         |
|----------------------------------------------------------------------------------------------------|
| Your verification code has been sent<br>Provide your verification code to continue<br>Your verification code • |
| Verify                                                                                                    |

# Submitting a request for a Statutory Assessment

Please follow these steps to make a request for a Statutory Assessment:

• Once logged into the portal, click on the button for Special educational needs and disabilities.

| Leicester<br>City Council                                        |                                                    | Citizen Portal                    |
|------------------------------------------------------------------|----------------------------------------------------|-----------------------------------|
| 脅 Home Applications -                                            |                                                    | 👗 My account 🐚 Cymraeg 🕚 Sign out |
| Welcome to the Leicester C                                       | itizen Portal                                      |                                   |
| Below, you will see the options                                  | available to you.                                  |                                   |
| • To apply for a school place                                    | for your child select 'School Places Application   | 6                                 |
| . To apply for two year old fu                                   | nding select 'Funded Early Education for Two       | Year Olds'                        |
| . To read your messages sel                                      | ect 'Messages'                                     |                                   |
| . To edit your family details s                                  | elect 'My Family'                                  |                                   |
| . To edit your contact details                                   | use the link in the top right hand corner 'My Ac   | count'                            |
| <ul> <li>To apply for an Education,<br/>disabilities'</li> </ul> | Health and Care Plan (EHCP) select 'Special e      | educational needs and             |
| <ul> <li>To see the progress of the<br/>disabilities'</li> </ul> | Education, Health and Care Plan select 'Specia     | al educational needs and          |
| . To see Annual Review infor                                     | mation select 'Special educational needs and       | disabilities'                     |
| You should complete an applica                                   | ition only if you have parental responsibility for | the child.                        |
| School Places<br>Application Reeds and disa                      | ional<br>2-year-old funding Messages               | 32<br>My family                   |

• The choose person screen will open:

| Leicester<br>City Courcil                              |              | Citizen Portal       |
|--------------------------------------------------------|--------------|----------------------|
|                                                        | 👗 My account | n Cymraeg 😃 Sign out |
| 11                                                     | -            |                      |
| Choose person                                          |              |                      |
| Manage your actions for special education needs        | lities.      |                      |
|                                                        | Add child    |                      |
| Orange                                                 |              |                      |
| New Parks House<br>Pindar Road<br>Leicester<br>LE3 9RN |              |                      |
| Bax                                                    |              |                      |

- If you have previously used the Citizen Portal, you child(ren) will already be available to select. Select your child to be taken through to the Statutory Assessment Progress page.
- If you haven't used this service previously or need to add a child, please click on **Add child** and follow the onscreen prompts.

- Complete the form with your child's information. Required fields are marked with a red asterisk \*
- Once complete, click on Add child. You will then be taken to the Statutory Assessment Progress Page.

|                           |                                    |                  | ~~~~~~~~~~~~~~~~~~~~~~~~~~~~~~~~~~~~~~ |
|---------------------------|------------------------------------|------------------|----------------------------------------|
| Add child                 |                                    |                  |                                        |
| Forename •                |                                    |                  |                                        |
| Middle name               |                                    |                  |                                        |
| Surname *                 |                                    |                  |                                        |
| Gender *                  | Please select                      | ~                |                                        |
| Date of birth *           | dd/mm/yyyy                         |                  |                                        |
| Current school *          | Please select                      | ٣                |                                        |
| Relationship to child *   | Please select                      | ~                |                                        |
|                           | Your relationship to this child    |                  |                                        |
| Parental responsibility * | ⊖ Yes                              |                  |                                        |
|                           | ○ No                               |                  |                                        |
|                           | Do you have legal responsibility f | or this child?   |                                        |
| Select address *          |                                    |                  |                                        |
|                           | A New Parks House Pindar Road Le   | eicester LE3 9RN |                                        |
|                           | • Add new address                  |                  |                                        |
| Cancel                    |                                    |                  | Add child                              |

#### Statutory Assessment Progress Page

Once you have selected or added your child, you will be presented with the following screen. From here you can start your request for a Statutory Assessment.

| Dan Brown                                                       |                                    |                                |                                 |   |
|-----------------------------------------------------------------|------------------------------------|--------------------------------|---------------------------------|---|
|                                                                 |                                    | Search                         | Search                          | ) |
|                                                                 | D.                                 | ą                              |                                 |   |
| Request                                                         | Assessment                         | EHC Plan                       | EHCP Reviews                    |   |
| What happens now?<br>We will consider whether to unde<br>weeks. | ertake a statutory assessment of E | ducation, Health and Care (EHC | C) needs. This can take up to 6 |   |
| Information we                                                  | collect at this s                  | stage                          |                                 |   |
| We may need to collect some info                                | rmation from you or others during  | the request stage              |                                 |   |
| Parental Request for Statuton                                   | V FH( Assossment                   |                                | C                               |   |

• To make a request, please click **Start** on the Parental Request for Statutory EHC Assessment to launch the request form.

### Completing the request for Statutory Assessment form

There are 6 steps to completing this form, please read each question carefully and answer with as much detail as possible. To progress through each step, please enter your responses to each question and click on **Save and continue** to move onto the next step.

| Dan Brown                                             |                   |
|-------------------------------------------------------|-------------------|
|                                                       |                   |
| Step 1     Step 2     Step 3     Step 4     Step 5    | Step 6            |
| What is your relationship to the child/young person?  |                   |
|                                                       |                   |
| There is a limit of 30000 characters. 30000 remaining |                   |
| □ Is the child/ young person over 16 years of age?    |                   |
| Have you discussed this form with them?               |                   |
| Do they agree with you sending the form?              |                   |
| Back                                                  | Save and continue |

Once you have reached **Step 4**, you will be able to upload documents to provide us with further information about your child/ young person's needs. For example, a health report, school attainment levels, a letter/report from Social Care. Please included a description in the provided field to let us know what you are uploading.

To upload more documents, please click on Add more.

|                                                                                                    | ✓ Step 1 ✓ Step 2 ✓ Step 3 ✓ Step 4 ✓ Step 5 Step                                                                                                    |          |                                     |                                         |                        |
|----------------------------------------------------------------------------------------------------|----------------------------------------------------------------------------------------------------|----------|-------------------------------------|-----------------------------------------|------------------------|
| Please upload any reports that                                                                                                    | t you that you feel would help provide more information about your child's young p                                                                                                    | erson's  | needs.                              |                                         |                        |
| For example, a health report, s                                                                                                    | school attainment levels, a letter/report from Social Care.                                                                                                    |          |                                     |                                         |                        |
| Document description                                                                                                    |                                                                                                    |          |                                     |                                         |                        |
|                                                                                                    |                                                                                                    |          |                                     |                                         |                        |
| nere is a limit of 30000 characte                                                                                                    | ers. 30000 remaining                                                                                                    |          |                                     |                                         |                        |
|                                                                                                    | ·                                                                                                    |          |                                     |                                         |                        |
| Please upload relevant docu<br>alongside each file.<br>• Only files with extensio                                                                                                    | mentation here. To add further documents, click 'Add More' below. Don't for                                                                                                    | get to c | lick the 'U                         | lpload' b                               | utton                  |
| Please upload relevant docu<br>alongside each file.<br>Only files with extensiv<br>The maximum file size<br>By uploading a file, yo<br>contains images of pe                                              | mentation here. To add further documents, click 'Add More' below. Don't for<br>ons .doc, .docx, .pdf, .png, .jpeg, .jpg, or .bmp can be uploaded<br>allowed is 10MB<br>u are confirming that it is free from viruses or other malware and does not contain<br>ople, ensure you have their consent for the image to be shared                                | get to c | lick the 'U<br>ppropriate<br>Upload | naterial                                | utton<br>. If the file |
| Please upload relevant docu<br>alongside each file.<br>• Only files with extension<br>• The maximum file size<br>• By uploading a file, yo<br>contains images of per-                                     | mentation here. To add further documents, click 'Add More' below. Don't for<br>ons .doc, .docx, .pdf, .png, .jpeg, .jpg, or .bmp can be uploaded<br>allowed is 10MB<br>u are confirming that it is free from viruses or other malware and does not contain<br>ople, ensure you have their consent for the image to be shared<br>Choose File No file chosen  | get to c | lick the 'U<br>ppropriate<br>Upload | lpload' b<br>material<br>Delete         | utton<br>. If the file |
| Please upload relevant docu<br>alongside each file.<br>Only files with extensi<br>The maximum file size<br>By uploading a file, yo<br>contains images of per<br>File name                                 | mentation here. To add further documents, click 'Add More' below. Don't for<br>ons .doc, .docx, .pdf, .png, .jpeg, .jpg, or .bmp can be uploaded<br>.allowed is 10MB<br>u are confirming that it is free from viruses or other malware and does not contain<br>ople, ensure you have their consent for the image to be shared<br>Choose File No file chosen | get to c | lick the 'U<br>ppropriate<br>Upload | Ipload' b<br>material<br>Delete         | utton<br>. If the file |
| Please upload relevant docu<br>alongside each file.<br>• Only files with extension<br>• The maximum file size<br>• By uploading a file, yo<br>contains images of per<br>File name<br>File type            | mentation here. To add further documents, click 'Add More' below. Don't for<br>ons .doc, .docx, .pdf, .png, .jpeg, .jpg, or .bmp can be uploaded<br>.allowed is 10MB<br>u are confirming that it is free from viruses or other malware and does not contain<br>ople, ensure you have their consent for the image to be shared<br>Choose File No file chosen | get to c | lick the 'U<br>ppropriate<br>Upload | l <b>pload' b</b><br>material<br>Delete | utton<br>. If the file |
| Please upload relevant docu<br>alongside each file.<br>• Only files with extensi<br>• The maximum file size<br>• By uploading a file, yo<br>contains images of per<br>File name<br>File type<br>File size | mentation here. To add further documents, click 'Add More' below. Don't for<br>ons doc, .docx, .pdf, .png, .jpeg, .jpg, or .bmp can be uploaded<br>allowed is 10MB<br>u are confirming that it is free from viruses or other malware and does not contain<br>ople, ensure you have their consent for the image to be shared<br>Choose File No file chosen   | get to c | lick the 'U<br>ppropriate<br>Upload | l <b>pload' b</b><br>material<br>Delete | utton<br>. If the file |
| Please upload relevant docu<br>alongside each file.<br>Only files with extensi<br>The maximum file size<br>By uploading a file, yo<br>contains images of pe<br>File name<br>File type<br>File size        | mentation here. To add further documents, click 'Add More' below. Don't for<br>onsdoc, .docx, .pdf, .png, .jpgg, .jpg, or .bmp can be uploaded<br>allowed is 10MB<br>u are confirming that it is free from viruses or other malware and does not contain<br>ople, ensure you have their consent for the image to be shared<br>Choose File No file chosen    | get to c | lick the 'U<br>ppropriate<br>Upload | Ipload' b<br>material<br>Delete         | utton<br>. If the file |
| Please upload relevant docu<br>alongside each file.<br>• Only files with extensi<br>• The maximum file size<br>• By uploading a file, yo<br>contains images of pe<br>File name<br>File type<br>File size  | mentation here. To add further documents, click 'Add More' below. Don't for<br>ons .doc, .docx, .pdf, .png, .jpeg, .jpg, or .bmp can be uploaded<br>allowed is 10MB<br>u are confirming that it is free from viruses or other malware and does not contain<br>ople, ensure you have their consent for the image to be shared<br>Choose File No file chosen  | get to c | lick the 'U<br>ppropriate<br>Upload | lpload' b<br>material<br>Delete         | utton<br>. If the file |

**Step 6** gives you a summary of your request and a chance to review your responses on the form. Should you need to go back to update an answer, please use the **Steps** at the top of the page to navigate through the form.

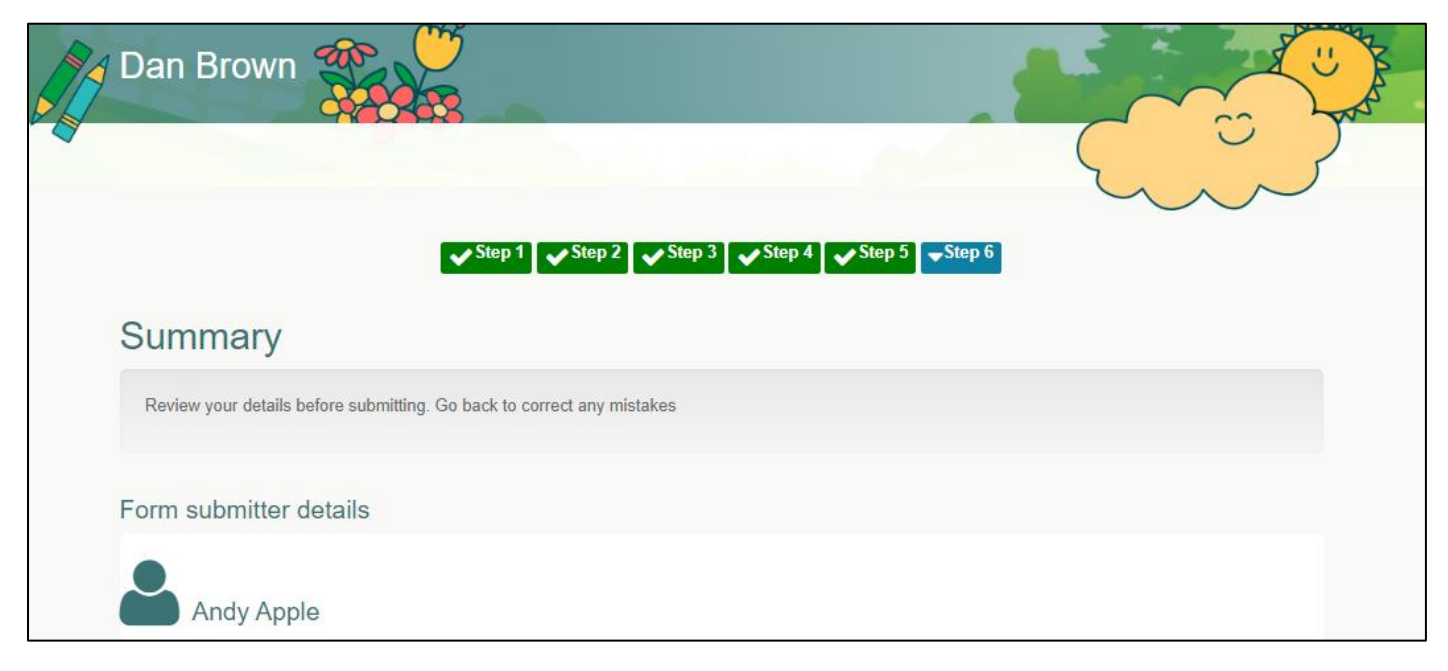

Once you are ready to submit your request, please scroll down that page, read through and accept the Declaration along with the Terms and Conditions then Click **Submit** at the bottom of the page.

The next screen will confirm that your request has been submitted. Click on **Finish** to return the Statutory Assessment Progress Page.

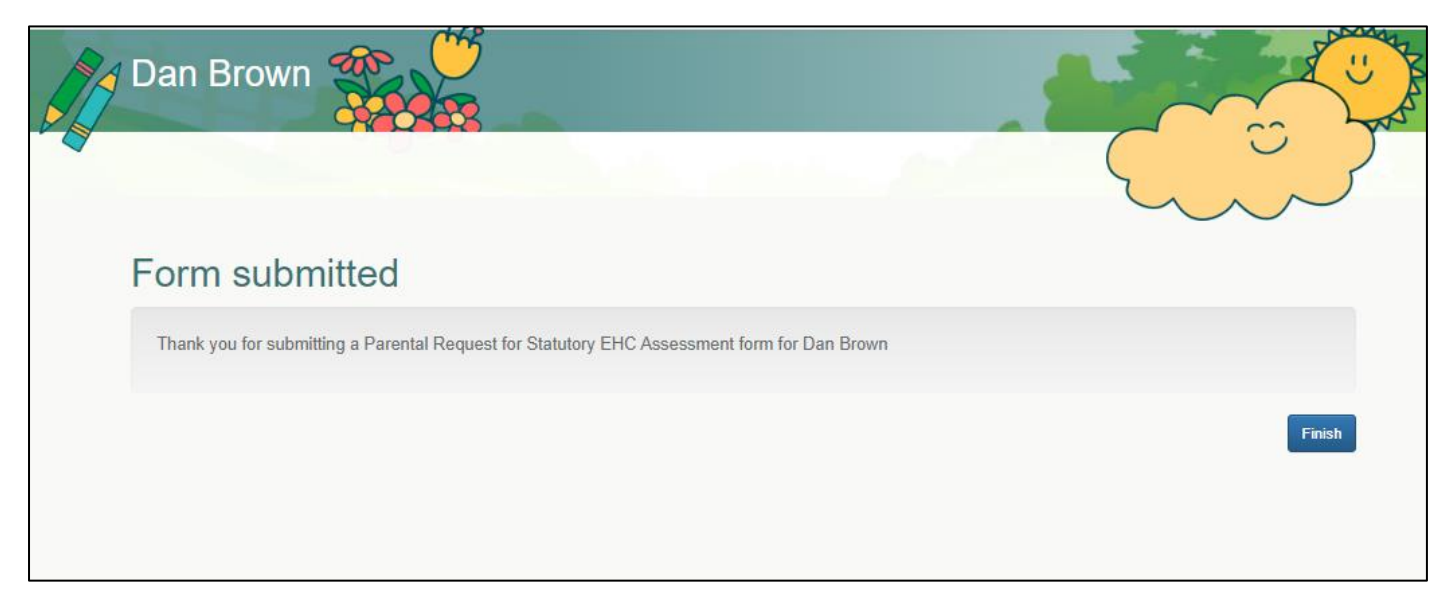

## Viewing the progress of your request

You can view the progress of your request via the Statutory Assessment Progress Page. To view this page, click on the button for Special educational needs and disabilities on the home page select the child/young person who you have submitted a request for.

| Dan Brown                                                                               |                                                                                     |                               |                                 | ~~~~~~~~~~~~~~~~~~~~~~~~~~~~~~~~~~~~~~ |
|-----------------------------------------------------------------------------------------|-------------------------------------------------------------------------------------|-------------------------------|---------------------------------|----------------------------------------|
| •                                                                                       |                                                                                     | Search                        | Search                          |                                        |
|                                                                                         |                                                                                     | ę                             |                                 |                                        |
| What happens now?                                                                       | take a statutory assessment of F                                                    | ducation Health and Care (FHC | 2) needs. This can take up to 6 | 7                                      |
| Information we                                                                          | collect at this s                                                                   | stage                         |                                 |                                        |
| We may need to collect some infor<br>Parental Request for Statutory<br>Submitted by you | mation from you or others during<br>r EHC Assessment<br>Submitted on 3 <sup>-</sup> | the request stage             | View details                    |                                        |
| Parental Request for Statutory                                                          | EHC Assessment                                                                      |                               | Start                           |                                        |
|                                                                                         |                                                                                     |                               |                                 | <b>**</b> ~                            |

The timeline at the top of the page indicates which stage you are at with a description of what is happening with your request. Below this, you will find the information that has been collected at this stage including your request for assessment.

If you need to add any additional information to your request, please click on the Edit button on your submitted form.

If you are experiencing difficulties with the citizen portal, please drop us an email to SES@leicester.gov.uk for assistance.